#### LAMPIRAN

#### Cara Penggunaan Sistem Aplikasi

Halaman Login ke Sistem Aplikasi

| 0 |               |                | Dajak Pemerintah Kota Ambon   Login                          |     |                                                                                                    |       |      | - a             | ×              |
|---|---------------|----------------|--------------------------------------------------------------|-----|----------------------------------------------------------------------------------------------------|-------|------|-----------------|----------------|
| ÷ |               | 127.0.0.1 8000 |                                                              |     |                                                                                                    |       |      |                 | - 🥠            |
|   | C             | ● 12728118000  | SISTEM MONITORING PENGELOLAAN PAJAK<br>PEMERINTAH KOTA AMBON | 2 9 | <u><u></u><u></u><u></u><u></u><u></u><u></u><u></u><u></u><u></u><u></u><u></u><u></u><u></u><u></u><u></u><u></u><u></u><u></u><u></u></u> | 8     | 0    | ¢ •             | - 4            |
| + | 27°C<br>Cerah | # @ ·          | ) 🛱 🖷 🖅 🐠 刘 🏺 🌒 F 🖶 🗶 🕱 Ç 🚱 O                                |     |                                                                                                    | ENG 4 | ≥¢ D | 20:4<br>27/07/2 | 0-48<br>2024 E |

Pada halaman awal dari Sistem Aplikasi terdapat form untuk Login terlebih dahulu, data pada halaman Login sebelumnya telah dibuat oleh Developer Aplikasi sebelum memberikan ke Pengelola Pajak. Akun pada Sistem Aplikasi merupakan akun Pengelola Pajak untuk dapat mengakses Sistem Aplikasi Pajak.

| 0      |                                                                                   |    |                                                          | 🦞 Pajak Pen | nerintah Kota Ambon                                      |                  |        |                                                        | σ×       |
|--------|-----------------------------------------------------------------------------------|----|----------------------------------------------------------|-------------|----------------------------------------------------------|------------------|--------|--------------------------------------------------------|----------|
| ÷      | → C ① 127.0.0.18                                                                  |    |                                                          |             |                                                          |                  |        |                                                        | 🌒        |
| ۵      | Sistem Monitoring                                                                 |    |                                                          |             |                                                          |                  |        |                                                        | â        |
|        | Pajak Pendapatan Daerah<br>Pemerintah Kota Ambon                                  |    | SISTEM MON                                               | ITORING PA. | SELAMAT DATANG di<br>JAK PENDAPATAN DAERA                | AH PEMERINTAH    | ΚΟΤΑ Α | MBON                                                   |          |
|        | 🖷 Beranda                                                                         |    |                                                          |             |                                                          |                  |        |                                                        | - 1      |
| с н    | <ul> <li>Wajib Pajak</li> <li>Q. Pengawasan c</li> <li>O. Pengawasan c</li> </ul> | 4  | WAJIE PAJAK<br>8                                         |             | ۲                                                        | JENIS PAJAK<br>8 |        |                                                        |          |
|        | Pemariksaan     C     Penagihan     C     Penagihan     C                         | ٣٩ | PAJAK PENGAWASAN<br>AR DAWAH TANAH<br>O                  | ٣٩          | PAJAK PEMERIKSAAN<br>AUR BAINAH TANAH<br>O               |                  | ¥٩     | PAJAK PENAGIHAN<br>AIR BAWAH TARAAH<br>1               |          |
| * * *  | <ul> <li>Profil</li> <li>Keluar</li> </ul>                                        | 5  | PAJAK PENGANASAN<br>HIBURAN<br>O                         | 5           | PAJAK PEMERIKSAAN<br>HIBURAN<br>O                        |                  | 5      | PAJAK PENAGIMAN<br>HIBURAN<br>1                        |          |
| * * 3  |                                                                                   |    | PAJAK PENGAWASAN<br>HOTEL<br>O                           |             | PAJAK PEMERIKSAAN<br>HOTEL<br>O                          |                  |        | PAJAK PENAGIMAN<br>HOTEL<br>1                          |          |
| 9<br>© |                                                                                   | 5  | PAJAK PENGAWASAN<br>MINEBRI, BUXAN LOGAM DAN BATUAN<br>O | 5           | PAJAK PEMERIKSAAN<br>MINERAL BUKAN LOGAM DAN BATUAN<br>O |                  | 5      | PAJAK PENAGIHAN<br>MINERAL BUKAN LOGAM DAN BATUAN<br>1 |          |
| A<br>M |                                                                                   | 5  | PAJAK PENGAWASAN<br>PARKIR<br>O                          | 5           | PAJAK PEMERIKSAAN<br>PARKIR<br>O                         |                  | 5      | PAJAK PENAGIMAN<br>PARKIR<br>J                         |          |
| *      |                                                                                   | 5  | PAJAK PENGAWASAN<br>REKLAME<br>O                         | 5           | PAJAK PEMERIKSAAN<br>REKLAME<br>O                        |                  | 5      | PAJAK PENAGINAN<br>REKLAME<br>1                        |          |
| 2      | 27°C                                                                              |    |                                                          | x 🚯 🐋       | A 🙆 🔻 🖴 📉 I                                              | A 🖨 🗐 🗖          |        | 4 🖾 ENG 🗢 🕼 🗁 🔐                                        | 20:40:09 |

#### Halaman Dashboard

Pada halaman Dashboard terdapat beberapa Menu dari Sistem Aplikasi.

| 0     |                                            |                          |            |                     |                                                 |                | 🚏 Pajak Pern  | erintah Kota Ambon |                                                         |               | -                   |         | -            | σ×                  |
|-------|--------------------------------------------|--------------------------|------------|---------------------|-------------------------------------------------|----------------|---------------|--------------------|---------------------------------------------------------|---------------|---------------------|---------|--------------|---------------------|
| ÷     | C (i) 127.0.0                              | 1:8000/wp                |            |                     |                                                 |                |               |                    |                                                         |               |                     |         |              | 🌆                   |
| Ō     | Sistem Monito                              | oring                    |            |                     |                                                 |                |               |                    |                                                         |               |                     |         |              | î                   |
| 8     | Pajak Pendapa<br>Pemerintah Ko             | itan Daerah<br>ita Ambon | Wajib F    | Pajak               |                                                 |                |               |                    |                                                         |               |                     |         |              | <b>4</b> - WP       |
| 1.000 |                                            |                          | Data Wa    | ajib Pajak          |                                                 |                |               |                    |                                                         |               |                     |         | 44.5         | ambah               |
| ø     | 🖷 Beranda                                  |                          | Show 1     | 0 - entries         |                                                 |                |               |                    |                                                         |               |                     | learch: |              |                     |
| 0     | 🔮 Wajib Pajak                              |                          |            |                     |                                                 | Nama           |               |                    |                                                         |               |                     |         |              | _                   |
| 13    |                                            |                          | No 🌡       | L NPWPD             | 1 Nama Objek                                    | Pemilik 11     | Jenis Pajak   | Telepon 11         | Alamat Wajib Pajak                                      | Omset/Tahun   | 1 Tarif Pajak/Tahun |         | Aksi         | 11                  |
| -     |                                            |                          | 1          | P.2.0021240.03.003  | PLFASTFOOD<br>INDONESIA. TBK (<br>KFC.)         | Agus Kiat      | restoran      | 0811111111         | JL IR M. PUTUHENA RUMAHTIGA /WAILELA<br>RT.001/02       | Rp750.000.000 | 10%                 |         | ✓Edit ■ Hap  | <u></u>             |
| -     |                                            |                          | 2          | P.2.0021556.01.011  | PT.TANTUI INDAH                                 | Gilang Kiat    | hotel         | 0811111111         | JLJEND SUDIRMAN RT.001/08                               | Rp20.000.000  | 20%                 |         | 258 0He      |                     |
| *     |                                            |                          | -          |                     | PERMAI (HOTEL<br>SANTIKA)                       |                |               |                    |                                                         |               |                     |         | Line Line    |                     |
| *     | <ul> <li>Profil</li> <li>Keluar</li> </ul> |                          | 3          | P.2.0019829.02.004  | PT.LESTARI MITRA<br>SEMBADA (CINEMA<br>X01 ACC) | Helen Anggara  | hiburan       | 0811111111         | JL.WOLTER MONGINSIDI RT.003/01 KOMP.ACC<br>NEGERI PASSO | Rp20.000.000  | 11%                 |         | ✓Edt         |                     |
|       |                                            |                          | 4          | P.2.1004542.04.007  | JACOB SOAKALUNE                                 | Jacob Betaubun | logambatuan   | 0811111111         | JL. PERUMTEL, GUNUNG NONA, RT 006/RW 007                | Rp25.000.000  | 10%                 |         | ≠Ede BHep    |                     |
|       |                                            |                          | 5          | P.2.0019192.01.002  | CV.AGAPE MEDIKA                                 | Budiman        | parkir        | 0811111111         | JL.ANTHONI RHEBOK                                       | Rp5.000.000   | 8%                  |         | Feder B Hep  |                     |
|       |                                            |                          | 6          | P.2.0001036.01.004  | HOTEL AMBOINA                                   | Edi            | airbawahtanah | 0811111111         | JIL KAPITAN ULUPAHA                                     | Rp7.000.000   | 10%                 |         | FEdt BHup    |                     |
| 6     |                                            |                          | 7          | P.2.0021691.01.002  | PTAIA FINANCIAL                                 | Erlangga le    | reklame       | 0811111111         | JILSEDAP MALAM<br>NO.20,KEL,HONIPOPU,KEC.SIRIMAU        | Rp6.500.000   | 7%                  |         | ≠Edt 8Hap    |                     |
|       |                                            |                          | 8          | P.2.0014201.03.005  | SPBU WAYAME                                     | Adi Wijaya     | sampah        | 08111111111        | JL. IR. M. PUTUHENA RT. 005/03 WAYAME                   | Rp2.750.000   | 10%                 |         | 🖉 Edit 🗋 Hap | 3                   |
| M     |                                            |                          | Showing 1  | L to 8 of 8 entries |                                                 |                |               |                    |                                                         |               |                     |         | Previous 1   | Next                |
| 58    |                                            |                          | Pilih Jeni | 2                   |                                                 |                |               |                    |                                                         |               |                     |         |              | - U                 |
|       |                                            |                          | Air baw    | vah Tanah           | ~                                               |                |               |                    |                                                         |               |                     |         |              |                     |
| 0     |                                            |                          | CETAK F    | REKAP               |                                                 |                |               |                    |                                                         |               |                     |         |              |                     |
| +     |                                            |                          |            |                     |                                                 |                |               |                    |                                                         |               |                     | _       | _            |                     |
| 2     | 27°C<br>Cerah                              |                          |            |                     | 📕 💽 🧿                                           | 📮 🖣 者          | 1 🧶 🍕         | 🌻 🥝 👎              | 🛛 😑 🔽 🗧 🖉 💿                                             |               |                     | ND 1    | P (4) (5 27  | 17:30:55<br>07/2024 |

Halaman Data Wajib Pajak

Halaman ini mencakup data Wajib Pajak yang telah terdaftar pada Sistem Aplikasi.

| <b>(</b> |                                                 | 💡 Form Pengisian Data Penjualan Wajib Pajak Pemerintah Kota Ambon |         |             |
|----------|-------------------------------------------------|-------------------------------------------------------------------|---------|-------------|
| ÷        | C (127.0.0.1:8000/form_datapenjualan_wajibpajak | Q A & ()                                                          | 3   ወ ረ | = ··· 🥠     |
| ٦        | Form Pengisian Data Penjualan Wajib Pajak       |                                                                   |         |             |
| 8        |                                                 | NPWPD                                                             |         |             |
| 8        |                                                 | Nama Objek                                                        |         |             |
| 8        |                                                 |                                                                   |         |             |
| G        |                                                 | Nama Pemilik                                                      |         |             |
| Ħ        |                                                 | Jenis Pajak                                                       |         |             |
| •        |                                                 | - Pilih - V                                                       |         |             |
| *        |                                                 | rection                                                           |         |             |
|          |                                                 | Alamat Wajib Pajak                                                |         |             |
| ۰        |                                                 | Omset (Rp)/Tahun                                                  |         |             |
| *        |                                                 |                                                                   |         |             |
| 9        |                                                 | Tarif Pajak (%)/Tahun                                             |         |             |
| 6        |                                                 |                                                                   |         |             |
|          |                                                 | a Minim Counny                                                    |         |             |
| 90       |                                                 |                                                                   |         |             |
| ?        |                                                 |                                                                   |         |             |
| <u>•</u> |                                                 |                                                                   |         |             |
| -+-      |                                                 |                                                                   | 84 h    | 17:31:52 ct |

Halaman Tambah Data Wajib Pajak

Pada halaman ini merupakan form pengisian data dari Wajib Pajak, form ini diberikan pada Wajib Pajak nantinya dari Pengelola yang ingin menambahkan Data

Wajib Pajak. Wajib Pajak akan mengisikan form tersebut kemudian dikirimkan, agar data tersebut masuk pada Sistem Aplikasi.

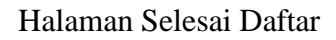

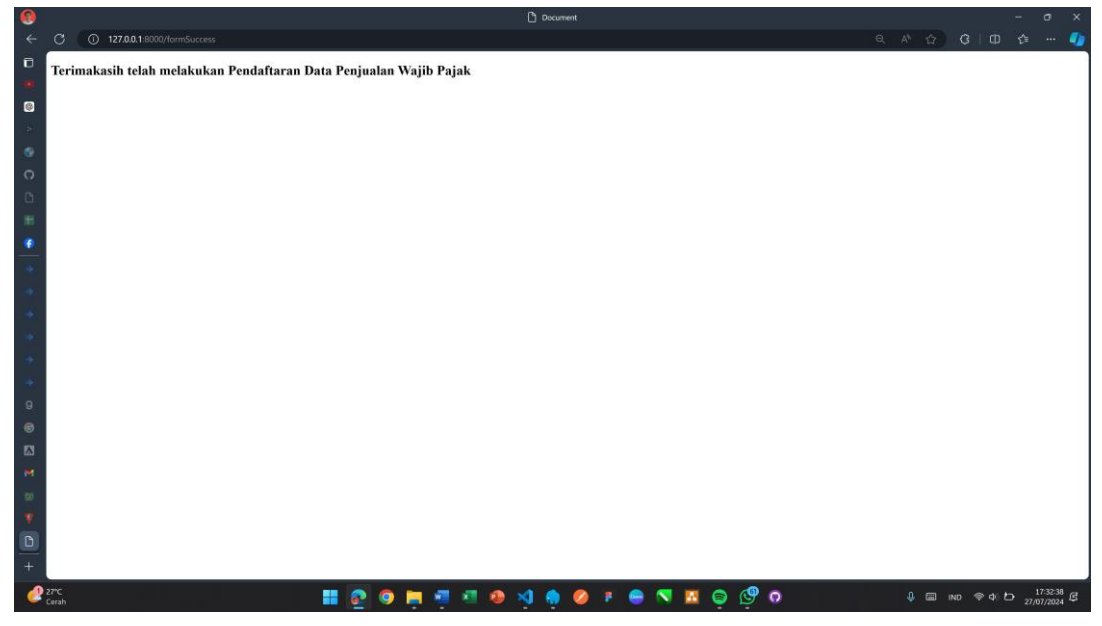

Pada halaman ini berisi sebuah Pesan karena Wajib Pajak telah melakukan proses Pendaftaran ke Sistem Aplikasi.

#### Halaman Edit Data Wajib Pajak

| C () 127.0.0.1:8000/wp/edit/6                     |                                |           |
|---------------------------------------------------|--------------------------------|-----------|
| Sistem Monitoring ≡                               |                                |           |
| Pajak Pendapatan Daerah<br>Permerintah Kota Ambon |                                | n -       |
| Edit Data Wajib Pajak                             |                                | 🗲 Kembali |
| 🗰 Beranda                                         | NPWPD                          |           |
| 👹 Wajib Pajak                                     | P.2.0001036.01.004             |           |
| Q Pengawasan c                                    | Nama Objek                     |           |
| GP Pemeriksaan c                                  | HOTELAMBOINA                   |           |
| \$ Penagihan <                                    | Nama Pemilik                   |           |
| remational                                        | Edi                            |           |
| A Profil                                          | Jenis Pajak<br>Air bouch Tanah |           |
| O Keluar                                          | Telenon                        |           |
|                                                   | 0811111111                     |           |
|                                                   | Alamat Wajib Pajak             |           |
|                                                   | JL KAPITAN ULUPAHA             |           |
|                                                   | Omset (Rp)/Tahun               |           |
|                                                   | 700000,00                      |           |
|                                                   | Tarif Pajak (%)/Tahun          |           |
|                                                   | 10,00                          |           |
|                                                   | Subargi Subargi                |           |
|                                                   |                                |           |
|                                                   |                                |           |
| CV Alaka Semesta 2023                             |                                | Versi     |

Halaman Edit disini nanti nya diberikan ketika Pengelola ingin mengubah data Wajib Pajak yang di daftar tadi.

|   |                         |            |                     |                                              | 💔 P.               | ijak Pemerintah Kol | ta Ambon    |                                                                                                    |               |             | ~                   | σ×                  |
|---|-------------------------|------------|---------------------|----------------------------------------------|--------------------|---------------------|-------------|----------------------------------------------------------------------------------------------------|---------------|-------------|---------------------|---------------------|
|   | C () 127.0.0.1:8000/wp  |            |                     |                                              |                    |                     |             |                                                                                                    |               |             |                     | 🌒                   |
| ۵ | Sistem Monitoring       |            |                     | 12                                           | 7.0.0.1:8000 says  |                     |             |                                                                                                    |               |             |                     |                     |
|   | Pajak Pendapatan Daerah | Wajib      | Paiak               | Ap                                           | skah Anda yakin in | gin Menghapus d     | ata?        | the second second second second second second second second second second second second second second second s |               |             |                     |                     |
| 8 | Pemerintah Kota Ambon   | wajib      | rajak               |                                              |                    |                     |             | Cancel                                                                                                    |               |             |                     |                     |
|   | MONTORNG                | Data W     | lajib Pajak         |                                              |                    |                     |             |                                                                                                    |               |             | -                   | Tambah              |
|   | 🖶 Beranda               | Show       | 10 v entries        |                                              |                    |                     |             |                                                                                                    |               | Search      | ž.                  |                     |
|   | 🖀 Wajib Pajak           |            |                     |                                              | Nama               |                     |             |                                                                                                    |               | Tarif       |                     |                     |
|   | Q Pengawasan 4          | No 11      | NPWPD               | Nama Objek                                   | Pemilik 💷          | Jenis Pajak 📋       | Telepon 1   | Alamat Wajib Pajak                                                                                             | Omset/Tahun   | Pajak/Tahun | Aksi                | 11                  |
|   | 🕼 Pemeriksaan 🤟         | 1          | P.2.0021240.03.003  | PT.FASTFOOD INDONESIA . TBK (KFC)            | Agus Kiat          | restoran            | 08111111111 | JL.IR.M.PUTUHENA RUMAHTIGA /WAILELA RT.001/02                                                                  | Rp750.000.000 | 10%         | 🖌 Edit              | d Hapus             |
|   | \$ Penagihan K          | 2          | P.2.0021556.01.011  | PETANTUI INDAH PERMAI (HOTEL SANTIKA)        | Gilang Kiat        | hotel               | 08111111111 | JL.JEND SUDIRMAN RT.001/08                                                                                     | Rp20.000.000  | 20%         | ✓ Edit              | d Hapus             |
|   | PERICATURAL             | 3          | P.2.0019829.02.004  | PT.LESTARI MITRA SEMBADA (CINEMA XXI<br>ACC) | Helen Anggara      | hiburan             | 08111111111 | JL.WOLTER MONGINSIDI RT.003/03 KOMP.ACC NEGERI<br>PASSO                                                        | Rp20.000.000  | 11%         | <b>∕</b> Edit       | a Hepus             |
|   | 🛔 Profil                | 4          | P.2.1004542.04.007  | JACOB SOAKALUNE                              | Jacob Betauburi    | logambatuan         | 08111111111 | JL. PERUMTEL. GUNUNG NONA. RT 006/RW 007                                                                       | Rp25.000.000  | 10%         | 🖌 Edit              | t Hapus             |
|   | 🕲 Keluar                | 5          | P.2.0019192.01.002  | CV.AGAPE MEDIKA                              | Budiman            | parkir              | 0811111111  | JL.ANTHONI RHEBOK                                                                                              | Rp5.000.000   | 8%          | ✓ Edit              | B Hapon             |
|   |                         | 6          | P.2.0001036.01.004  | HOTEL AMBOINA                                | Edi                | airbawahtanah       | 0811111111  | JE, KAPITAN ULUPAHA                                                                                            | Rp7.000.000   | 10%         | ✓ Edit              | B Hapus             |
|   |                         | 7          | P.2.0021691.01.002  | PT.AIA FINANCIAL                             | Erlangga le        | reklame             | 08111111111 | JL.SEDAP MALAM NO.20, KEL.HONIPOPU, KEC.SIRIMAU                                                                | Rp6.500.000   | 7%          | ✓ Edit              | d Hapus             |
|   |                         | 8          | P.2.0014201.03.005  | SPBU WAYAME                                  | Adi Wijaya         | sampah              | 0811111111  | JL, IR. M. PUTUHENA RT. 005/03 WAYAME                                                                          | Rp2.750.000   | 10%         | 🖌 Edit              | B Hapus             |
|   |                         | Showing    | 1 to 8 of 8 entries |                                              |                    |                     |             |                                                                                                    |               |             | Previous            | Next                |
|   |                         | Dillh (se  |                     |                                              |                    |                     |             |                                                                                                    |               |             |                     |                     |
|   |                         | Semu       | a                   | U.                                           |                    |                     |             |                                                                                                    |               |             |                     |                     |
|   |                         |            |                     |                                              |                    |                     |             |                                                                                                    |               |             |                     |                     |
|   |                         | CETAK      | REKAP               |                                              |                    |                     |             |                                                                                                    |               |             |                     |                     |
|   |                         |            |                     |                                              |                    |                     |             |                                                                                                    |               |             |                     |                     |
|   |                         |            |                     |                                              |                    |                     |             |                                                                                                    |               |             |                     |                     |
|   |                         | CV Alaka S | Semesta 2023        |                                              |                    |                     |             |                                                                                                    |               |             |                     | Versi 1.0           |
| 2 | 27°C<br>Cerah           |            |                     | 📲 💽 🥥 🗮 🦷                                    | 💌 🐠                | 刘 🍈 🌘               | ) e (       | • 🔊 🔯 🖕 🖉 •                                                                                                    |               | 🌡 🖾 IND 🭕   | ⊳d(b <sub>27/</sub> | 17:33:40<br>07/2024 |

Halaman Hapus Data Wajib Pajak

Pada halaman ini terdapat Pop Up untuk melakukan penghapusan data pada halaman Data Wajib Pajak.

### Halaman Data Penagihan

| •   |                                                  |                                |                 |            | Pajak Pemerintah Kota Ambon |             |                   |             |                       | o ×                |
|-----|--------------------------------------------------|--------------------------------|-----------------|------------|-----------------------------|-------------|-------------------|-------------|-----------------------|--------------------|
| ÷   | C () 127.0.0.1.8000/pg                           | gh_airbawahtanah               |                 |            |                             |             |                   | a A &       | 0 D 0                 | 🥠                  |
| ۵   | Sistem Monitoring                                |                                |                 |            |                             |             |                   |             |                       |                    |
| •   | Pajak Pendapatan Daerah<br>Pemerintah Kota Ambon | Penagihan                      |                 |            |                             |             |                   |             | 🖷 — Penaghan Paja     | ik Air Bewäh Tanah |
| 180 |                                                  | Data Penagihan Pajak Air Bawal | h Tanah         |            |                             |             |                   |             |                       | 🚑 Tambah           |
|     | 🖷 Beranda                                        | Show 10 ~ entries              |                 |            |                             |             |                   |             | Search:               |                    |
| 0   | 🗑 Wajib Pajak                                    | No 11 NPWPD                    | Nama Objek      | Telepon    | Tanggal Penagihan           | Omset/Tahun | Tarif Pajak/Tahun | 11 Total 11 | Aksi                  | 11                 |
| D   |                                                  | 1 P.2.0001036.01.004           | HOTEL AMBOINA   | 0811111111 | 2024-07-17                  | Rp7.000.000 | 10%               | Rp700.000   | Ztdie Bilapus D       | Demaphan           |
| H   |                                                  | Showing 1 to 1 of 1 entries    |                 |            |                             |             |                   |             | Previous              | 1 Next             |
|     |                                                  | Dari Tanggal:                  | Sampai Tanggal: |            |                             |             |                   |             |                       |                    |
|     |                                                  | dd/mm/yyyy                     | dd/mm/yyyy      | e          |                             |             |                   |             |                       |                    |
|     | ▲ Profil                                         | Filter Tanggal                 |                 |            |                             |             |                   |             |                       |                    |
|     |                                                  | DATA PELIMASAN                 |                 |            |                             |             |                   |             |                       |                    |
|     |                                                  |                                |                 |            |                             |             |                   |             |                       |                    |
| +   |                                                  |                                |                 |            |                             |             |                   |             |                       |                    |
| 9   |                                                  |                                |                 |            |                             |             |                   |             |                       |                    |
| G   |                                                  |                                |                 |            |                             |             |                   |             |                       |                    |
| ⊠   |                                                  |                                |                 |            |                             |             |                   |             |                       |                    |
| M   |                                                  |                                |                 |            |                             |             |                   |             |                       |                    |
| 55  |                                                  |                                |                 |            |                             |             |                   |             |                       |                    |
|     |                                                  |                                |                 |            |                             |             |                   |             |                       |                    |
|     |                                                  | CV Alaka Semesta 2023          |                 |            |                             |             |                   |             |                       | Versi 1.0          |
|     | 374                                              |                                |                 |            |                             | -           |                   |             | and the second second | 17.2404            |
|     |                                                  |                                |                 |            |                             |             |                   | 4 GD II     | ND TO D.              | E B                |

Pada halaman ini yaitu halaman Data Penagihan setelah ditambahkan data dari Wajib Pajak.

|                                                                                                    | C () 127.0.0.1:8000/pg                                                                                                    | h_airbawahtanah/add                                                                          |                                                                                                    | Q   O 全 🚺                                                                                                    |
|----------------------------------------------------------------------------------------------------|----------------------------------------------------------------------------------------------------|----------------------------------------------------------------------------------------------|----------------------------------------------------------------------------------------------------|----------------------------------------------------------------------------------------------------|
| ٦                                                                                                    | Sistem Monitoring                                                                                                    |                                                                                              |                                                                                                    |                                                                                                    |
|                                                                                                    | 🔞 Pajak Pendapatan Daerah                                                                                                    | Penagihan                                                                                    |                                                                                                    | 🐌 — Penaghan Pajak Air Bawah Tanah                                                                                              |
| 8                                                                                                    | Pemerintah Kota Ambon                                                                                                    | Tambah Data Basadikan Dalak Air Raush Tamb                                                   |                                                                                                    | annual and a second second second second second second second second second second second second second second                  |
|                                                                                                    | NONTOENG                                                                                                    | Tamban bata Penaginan Pajak Air Bawan Tanan                                                  |                                                                                                    | € Kembali                                                                                                    |
|                                                                                                    | 🕫 Beranda                                                                                                    |                                                                                              | NPWPD                                                                                                    |                                                                                                    |
| 0                                                                                                    | 🖀 Wajib Pajak                                                                                                    |                                                                                              | - Han -                                                                                                    |                                                                                                    |
|                                                                                                    | Q Pengawasan 4                                                                                                    |                                                                                              | Nama Objek                                                                                                    |                                                                                                    |
| 2                                                                                                    | D≇ Pemeriksaan ≺                                                                                                    |                                                                                              | Telepon                                                                                                    |                                                                                                    |
|                                                                                                    | \$ Penaghan K                                                                                                    |                                                                                              |                                                                                                    |                                                                                                    |
|                                                                                                    | PENGATURAN                                                                                                    |                                                                                              | Tanggal Penagihan                                                                                                    |                                                                                                    |
|                                                                                                    | A Profil                                                                                                    |                                                                                              | dd/mm/yyyy                                                                                                    |                                                                                                    |
|                                                                                                    | 🖒 Keluar                                                                                                    |                                                                                              | Omset (Rp)/Tahun                                                                                                    |                                                                                                    |
|                                                                                                    |                                                                                                    |                                                                                              |                                                                                                    |                                                                                                    |
|                                                                                                    |                                                                                                    |                                                                                              | Tarif Pajak (%)/Tahun                                                                                                    |                                                                                                    |
|                                                                                                    |                                                                                                    |                                                                                              |                                                                                                    |                                                                                                    |
|                                                                                                    |                                                                                                    |                                                                                              | A Simpan County                                                                                                    |                                                                                                    |
|                                                                                                    |                                                                                                    |                                                                                              |                                                                                                    |                                                                                                    |
|                                                                                                    |                                                                                                    |                                                                                              |                                                                                                    |                                                                                                    |
|                                                                                                    |                                                                                                    |                                                                                              |                                                                                                    |                                                                                                    |
|                                                                                                    |                                                                                                    |                                                                                              |                                                                                                    |                                                                                                    |
|                                                                                                    |                                                                                                    |                                                                                              |                                                                                                    |                                                                                                    |
|                                                                                                    |                                                                                                    | CV Alaka Semesta 2023                                                                        |                                                                                                    | Versi 1.0                                                                                                    |
| 2                                                                                                    | 21°C                                                                                                    |                                                                                              |                                                                                                    | 1 E no edito 173433 ef                                                                                                    |
|                                                                                                    | Cerah                                                                                                    |                                                                                              |                                                                                                    | 27/07/2024                                                                                                    |
|                                                                                                    |                                                                                                    |                                                                                              |                                                                                                    |                                                                                                    |
| 0                                                                                                    |                                                                                                    |                                                                                              | 😻 Pajak Pemerintah Kota Ambon                                                                                                    | - a x                                                                                                    |
| <b>③</b><br>←                                                                                                    | C (0 127.0.0.1:8000/pg                                                                                                    | h_airbawahtanah/add                                                                          | 😻 Pajak Pemerintah Kota Ambon                                                                                                    | – σ ×<br>۹.4^☆ 3.100 \$≢ ••• 4                                                                                                  |
| 0<br>←<br>□                                                                                                    | C ① 127.0.0.1.8000/pg<br>Sistem Monitoring                                                                                                    | h_airbawahtanah/add<br>■                                                                     | 🌾 Pigak Permetintah Kola Antoon                                                                                                    | - • ×<br>Q A ☆ Q   Q ☆ … Ø                                                                                                    |
| 8)<br><-<br>0<br>-                                                                                                    | C () 127.0.0.1:8000/pg<br>Sistem Monitoring<br>() Pajak Pendapatan Daerah                                                                                                    | hairbowahtarah/yödő<br>■<br>Penagjhan                                                        | 🔮 Pigak Pennetintah Kota Antopon                                                                                                    | -                                                                                                    |
| 8)<br>~<br>0                                                                                                    | C () 127.0.0.1:8000/pg<br>Sistem Monitoring<br>Pajak Pendapatan Daerah<br>Pemerintah Kota Ambon                                                                                                    | hairboweltanelyodd<br>E<br>Penagihan<br>Tambah tata Penagiban Palak Air Bawah Tanah          | 🔮 Pigak hennerintah Kota Antopos                                                                                                    | - 0 X                                                                                                    |
| <ul> <li></li> <li></li> <li><!--</th--><th>C 0 127.0.0.1:8000/pg<br/>Sistem Monitoring<br/>Pajak Pendapatan Daerah<br/>Pemerintah Kota Ambon</th><th>h,airbowahtanahtyadd<br/>Penagihan<br/>Tambah Data Penagihan Pajak Air Bawah Tanah</th><th>🔮 Pigik Hennerintah Kota Antoon</th><th>- 0 X<br/>Q A (2) (0 (2 4))<br/>- Proglam Pipit Ar Break Tack<br/>- Freeglam Pipit Ar Break Tack<br/>- Freeglam Pipit Ar Break Tack</th></li></ul>                                                                                                    | C 0 127.0.0.1:8000/pg<br>Sistem Monitoring<br>Pajak Pendapatan Daerah<br>Pemerintah Kota Ambon                                                                                                    | h,airbowahtanahtyadd<br>Penagihan<br>Tambah Data Penagihan Pajak Air Bawah Tanah             | 🔮 Pigik Hennerintah Kota Antoon                                                                                                    | - 0 X<br>Q A (2) (0 (2 4))<br>- Proglam Pipit Ar Break Tack<br>- Freeglam Pipit Ar Break Tack<br>- Freeglam Pipit Ar Break Tack |
| 0 🐵 🗸 🖬 🤟 🖗                                                                                                    | 127.0.0.1:8000/pg      Sistem Monitoring      Pajak Pendspatan Darech Pemerintah Kota Ambon      UCATURE      Breands      Mumor push                                                                                                    | h,airboweltanalt/add<br>Penagihan<br>Tambah Data Penagihan Pajak Air Bawah Tanah             |                                                                                                    | - O X<br>Q A O Q O A Q<br>O A Program Pigel Air Basels Track<br>+ Kemball                                                       |
| 5 0 6 × 8 9 1 + 8                                                                                                    | C O 127.0.0.1 S0000 (rpp<br>Sistem Monitoring<br>Vipia Produption Details<br>Perentrati Kola Ambon<br>WorkTanda<br>B Resards<br>B Resards<br>C O 127.0.0.1 S0000 (rpp)<br>Dial Production Details<br>C O 127.0.0.1 S0000 (rpp)<br>Dial Production Details<br>C O 127.0.0.1 S0000 (rpp)<br>Dial Production Details<br>C O 127.0.0.1 S0000 (rpp)<br>Dial Production Details<br>C O 127.0.0.1 S0000 (rpp)<br>Dial Production Details<br>C O 127.0.0.1 S0000 (rpp)<br>Dial Production Details<br>C O 127.0.0.1 S0000 (rpp)<br>C O 127.0.0.1 S0000 (rpp)<br>C O 127.0.1 S0000 (rpp)<br>C O 127.0.1 S0000 (rpp)                                                                                                    | h, airboweltanat/Jadd<br>Penagihan<br>Tambah Data Penagihan Pajak Air Bawah Tanah            |                                                                                                    | - O X<br>Q A O O O O<br>Presigner Pigle Ad Breach Track<br>Kemball                                                              |
| <ul> <li>€</li> <li>0</li> <li>0</li> <li>0</li> <li>0</li> <li>0</li> <li>0</li> </ul>                                                                                                    | C 0 127.8.0.1 8000/ppg<br>Sistem Monitoring<br>Paik Protogatan Barah<br>Paik Protogatan Barah<br>Paik Protogatan<br>Paik Protogatan<br>Paik Paik Paik<br>Paik Paik Paik                                                                                                    | h, airbawahtanah/add<br>Penagjhan<br>Tambah Data Penagihan Pajak Air Bawah Tanah             | Pagek Perrentratik Kala Antoon   NPWYP  P.2000186.604  Kala Antoon  Hote Antoon A                                                                                                    | - O X<br>Q A O Q O O                                                                                                    |
| <ul> <li>€</li> <li>0</li> <li>0</li></ul>                                                                                                    | C 0 127.8.0.1 3000/pps<br>Sistem Monitoring<br>Park Andragatan Zamah<br>Park Andragatan Zamah<br>Park Pada Pada<br>B teranda<br>P tergia Pada<br>C negawasan c<br>P terverikaan c                                                                                                    | h,arkowaktarak/yadd<br>■<br>Penagihan<br>Tambah Data Penagihan Pajak Air Bawah Tanah         |                                                                                                    | - O X<br>Q A CO Q I CD CO 40<br>O Prospher Pauls Ad Basel Pauls<br>Kenthali                                                     |
|                                                                                                    | C 127.8.1.12000/prg<br>Sistem Monitoring<br>Park Andapata Danah<br>Park Andapata Danah<br>Park Sada<br>Park Sada<br>Park S | h,arhoweltaratiyadd<br>■<br>Penagihan<br>Tambah Data Penagihan Pajak Air Bawah Tanah         |                                                                                                    | - O X<br>Q A A Q I D A 4                                                                                                    |
| <ul> <li></li> <li></li> <li><!--</th--><th>C O 12700.1 8000/pp<br/>Sistem Monitoring<br/>Pipi Pada Padapasan Banah<br/>Tenentuah Sab Andon<br/>Tenentuah<br/>Pinga Pagak<br/>Panga Pagak<br/>Pangapan<br/>C Pangapan<br/>C P</th><th>h,airlawaltaralı/add<br/>■<br/>Penagihan<br/>Tambalı Data Penagihan Pajak Air Bawalı Tanalı</th><th></th><th>- C X<br/>Q A A A C O O A A A A A A A A A A A A A A</th></li></ul> | C O 12700.1 8000/pp<br>Sistem Monitoring<br>Pipi Pada Padapasan Banah<br>Tenentuah Sab Andon<br>Tenentuah<br>Pinga Pagak<br>Panga Pagak<br>Pangapan<br>C Pangapan<br>C P                               | h,airlawaltaralı/add<br>■<br>Penagihan<br>Tambalı Data Penagihan Pajak Air Bawalı Tanalı     |                                                                                                    | - C X<br>Q A A A C O O A A A A A A A A A A A A A A                                                                              |
| <ul> <li>€</li> <li>0</li> <li>0</li></ul>                                                                                                    | C O 12700.1 S000/pp<br>Sistem Monitoring<br>Park Production Bareh<br>Preventuals sola Andron<br>Vortromo:<br>Bisranda<br>Migis Pupals<br>C Preventualan C<br>Preventualan C<br>Preventualan C<br>Preventualan C                                                                                                    | h <sub>a</sub> irlowaltarati/add<br>Penagihan<br>Tambah Data Penagihan Pajak Air Bawah Tanah |                                                                                                    | - O X<br>Q A G O O G                                                                                                    |
|                                                                                                    | C O 12700.1 SOUCHON<br>Sistem Monitoring<br>Diph Pendapatan Darah<br>Penderakanan Anaka Makan<br>Wala Papak<br>O Integratikanan C<br>Penderakanan C<br>Penderakanan C                                                                                                    | h_airfowwafitarati/jodd<br>■<br>Penagihan<br>Tambah Data Penagihan Pajak Air Bawah Tanah     | Pojsk Perverintal Kold Antopon                                                                                                    | - O X<br>Q A G Q I D G - A A                                                                                                    |
|                                                                                                    | C O 12700.15000/pg<br>Sistem Monitoring<br>Pipi Pendapatan Baerah<br>Pendaman<br>Walaya Pagak<br>Randal<br>Pendarikaan C<br>Pendarikaan C<br>Pendarikaan C<br>Pendarikaan C<br>Pendarikaan C                                                                                                    | h,airlowwalrtarashiyodd<br>Penagihan<br>Tambah Data Penagihan Pajak Air Bawah Tanah          | Pojsk Newerinsk Kold Antopol                                                                                                    | - O X<br>Q A G Q I D G Q<br>A - Proglan Popi dr Bank<br>Kembali                                                                 |
|                                                                                                    | C O 1278.0.1 8000/ppg<br>Sistem Monitoring<br>Park Protegatin Social Action<br>Versional<br>Park Protegatin Social Action<br>Park Protegatin<br>Park Protegatin<br>Park Protegatin<br>Park Protection<br>Park Protection<br>Park Park Park Park Park Park Park Park                                                                                                    | h,airbawaldaaaliyadd<br>Penagihan<br>Tambah Data Penagihan Pajak Air Bawah Tanah             | Popuk Perveristan Kala Antaon  PATATO  PATATON  PATATON PATATON PATATON PATATO | - O X<br>Q A CO Q I CD CO 4<br>Prospher Pauk Ad Based Pauk<br>Kembali                                                           |
|                                                                                                    | C  O 127.80.1 3000/pps Sistem Monitoring Park Protegisten Social Action Park Protegisten Social Action Park Protegisten Park Protegisten Park Protegisten Park Protegisten Park Protection Park Protection Park Park Park Park Park Park Park Park Park Park Park Park Park Park                                                                                                    | h,arkowaktarak/yadd<br><b>■</b><br>Penagihan<br>Tambah Data Penagihan Pajak Air Bawah Tanah  |                                                                                                    | - O X<br>Q D O O D<br>Proglat Fluid Al Basel Fact<br>Kentali                                                                    |
|                                                                                                    | C  O 1278.0.1 3000/ppg Sistem Monitoring Park Indiapata Danah Park Indiapata Danah Park Indiapata Danah Park Indiapata Danah Park India Park Park India Park India Park Park India Park India Park Park India Park India Park India Park Park India Park India P                                                                                                    | h,arhowaldaaalyadd<br>E<br>Penagihan<br>Tambah Data Penagihan Pajak Air Bawah Tanah          |                                                                                                    | - O X<br>Q D Q - O Q - O Q<br>receptor Pyck id South Facel<br>Kenhall                                                           |
|                                                                                                    | C O 1278.0.1 SOURCES                                                                                                    | h,arhowaltarat)(add<br>Penagihan<br>Tambah Data Penagihan Pajak Air Bawah Tanah              | Popula Revertidati Kold Antopoli                                                                                                    | - C X<br>C I C 2                                                                                                    |
|                                                                                                    | C O 12700.1 SOCOLOGY<br>Sistem Monitoring<br>Park Protegnan Samah<br>Prostruktion<br>Prostruktion<br>Prostrukt                                                                             | h,ahbawahtarah),add.  Penagihan Tambah Data Penagihan Pajak Air Bawah Tanah                  | Pipik Perveritati Kala Antoine           NUMPD           22003106.61.604           Value           Pageal           01111111           Tangpal Pengihan           d(mm/ryy)           Description           Tanopal Pengihan           d(mm/ryy)           Description           Tanopal Pengihan           d(mm/ryy)           Description           Tanopal Pengihan           d(mm/ryy)                                                                                                    | - o x<br>Q A ☆ Q I D ☆ ~ 4<br>A constant Just<br>Konstant                                                                       |
|                                                                                                    | C O 12700.1 SOOOlogy<br>Sistem Monitoring<br>Parkindaspara Barah<br>Resolution<br>Will Papak<br>Pengenesan c<br>Pengenesan c                                                                               | h,ahlawaltarah)add                                                                           | Pipek hennetictek Kold Antepine     NEWPD     12.000106.61.004   102.00106.61.004   102.00106.61.004   102.00106.61.004   102.00107   102.00107   102.00107   102.00107   102.00107   102.00107   102.00107   102.00107   102.00107                                                                                                    | - o x                                                                                                    |
|                                                                                                    | C O 1278.0.1 8000/ppg                                                                                                    | h,arkbawaktarati/udd                                                                         | Pipek Perveritati Kold Arabaset     Nama Objak   Doctati Sold (Conternational)   Marco Objak   International)   Other Objak   Other Objak   Targiak Pengiban   Other Objak   Targiak Pengiban   Other Objak   Targiak Pengiban   Other Objak   Targiak Pengiban   Targiak Pengiban   Targiak Pengiban   Targiak Pengiban   Targiak Pengiban   Targiak Pengiban   Targiak Pengiban   Targiak Pengiban   Targiak Pengiban                                                                                                    | - o ×                                                                                                    |
|                                                                                                    | C O 1278.0.1 8000/pps<br>Sistem Monitoring<br>Park Protegatan Barah<br>Park Protegatan Barah<br>Park Protegatan Barah<br>Park Protegatan Barah<br>Park Protegatan Barah<br>Park Protegatan Barah<br>Protection<br>Protection<br>Protec                                       | h,arkbawaktaraalyadd                                                                         | Pipek Percentation Kala Antonom         Name Opia         Name Opia         Intera Antonom         Opiation         Opiation         Opiati                                                                                                    | ← ↔ ×                                                                                                    |
|                                                                                                    | C O 1278.0.1 2000/pro                                                                                                    | Penagihan         Tambah Data Penagihan Pajak Air Bawah Tanah                                | Pipek herveridak Kola Arabaha           NAWD           Rawa           Rawa           Martin           Martin <t< th=""><th>- C ×<br/>C C C C C - C C C C C C C C C C C C C C</th></t<>                                                                                                    | - C ×<br>C C C C C - C C C C C C C C C C C C C C                                                                                |

Halaman Tambah Penagihan

Pada halaman ini merupakan form untuk Pengelola agar menambahkan data berdasarkan pada data Wajib Pajak yang diinput sebelum pada halaman Data Wajib Pajak. Data tersebut akan otomatis masuk ketika Pengelola menekan form pada NPWPD maka data Wajib Pajak sebelumnya muncul berdasrkan pada NPWPD yang diinput.

## Halaman Edit Penagihan

| •  |                                                  |                                           | 💔 Pajak Pemerintah Kota Ambon |                                      | ×    |
|----|--------------------------------------------------|-------------------------------------------|-------------------------------|--------------------------------------|------|
| ÷  | C ① 127.0.0.1:8000/pg                            |                                           |                               |                                      |      |
| ٦  | Sistem Monitoring                                |                                           |                               |                                      |      |
|    | Pajak Pendapatan Daerah<br>Pemerintah Kota Ambon | Penagihan                                 |                               | 🚯 — Penaghan Pajak Air Bawah Ta      | inah |
|    |                                                  | Edit Data Penagihan Pajak Air Bawah Tanah |                               | <b>€</b> Kembali                     | 1    |
| 6  | 🖷 Beranda                                        |                                           | NPWPD                         |                                      |      |
| o  | 🐨 Wajib Pajak                                    |                                           | P.2.001036.01.004             |                                      |      |
| 0  |                                                  |                                           | Nama Objek                    |                                      |      |
| ×  |                                                  |                                           | HOTEL AMBOINA                 |                                      |      |
| •  |                                                  |                                           | 0611111112                    |                                      |      |
| *  |                                                  |                                           | Tanezal Penasihan             |                                      |      |
| *  | 🌢 Profil                                         |                                           | 17/07/2024                    |                                      |      |
|    |                                                  |                                           | Omset (Rp)/Tahun              |                                      |      |
|    |                                                  |                                           | 700000                        |                                      |      |
|    |                                                  |                                           | Tarif Pajak (%)/Tahun         |                                      |      |
|    |                                                  |                                           | 10                            |                                      |      |
| 9  |                                                  |                                           | A Simpan C Ulangi             |                                      |      |
| 6  |                                                  |                                           |                               |                                      |      |
| M  |                                                  |                                           |                               |                                      |      |
| 85 |                                                  |                                           |                               |                                      |      |
|    |                                                  |                                           |                               |                                      |      |
| D  |                                                  |                                           |                               |                                      |      |
| +  |                                                  | CV Alaka Semesta 2023                     |                               | Versi                                | 11.0 |
| 2  | 27°C<br>Cerah                                    | II 🙋 🔍 🗮 🐔                                | 👁 刘 🏟 🧶 F 🖨 🔍 🗷 📮 🗐 O         | ↓ 🖾 IND 🗢 ⊄ 🗗 17:35-21<br>27/07/2024 | æ    |

Pada halaman ini yaitu ketika Pengelola ingin mengubah data dari penagihan yang akan ditagihkan pada Wajib Pajak.

# 

Halaman Pop Up Hapus Data Penagihan

Pada halaman ini terjadi jika Pengelola ingin melakukan Penghapusan Data Penagihan.

Halaman Pop Up Konfirmasi Penagihan

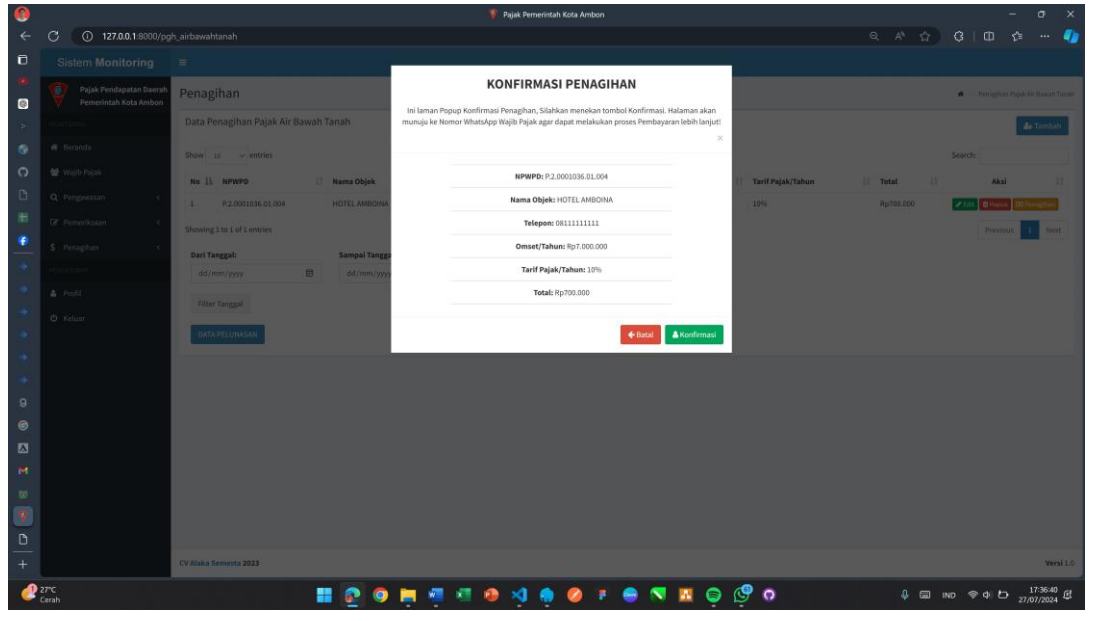

Pada halaman ini terdapat Pop Up Konfirmasi Penagihan yang akan diberikan pada Wajib Pajak melalui Nomor Telepon/WhatsApp Wajib Pajak.

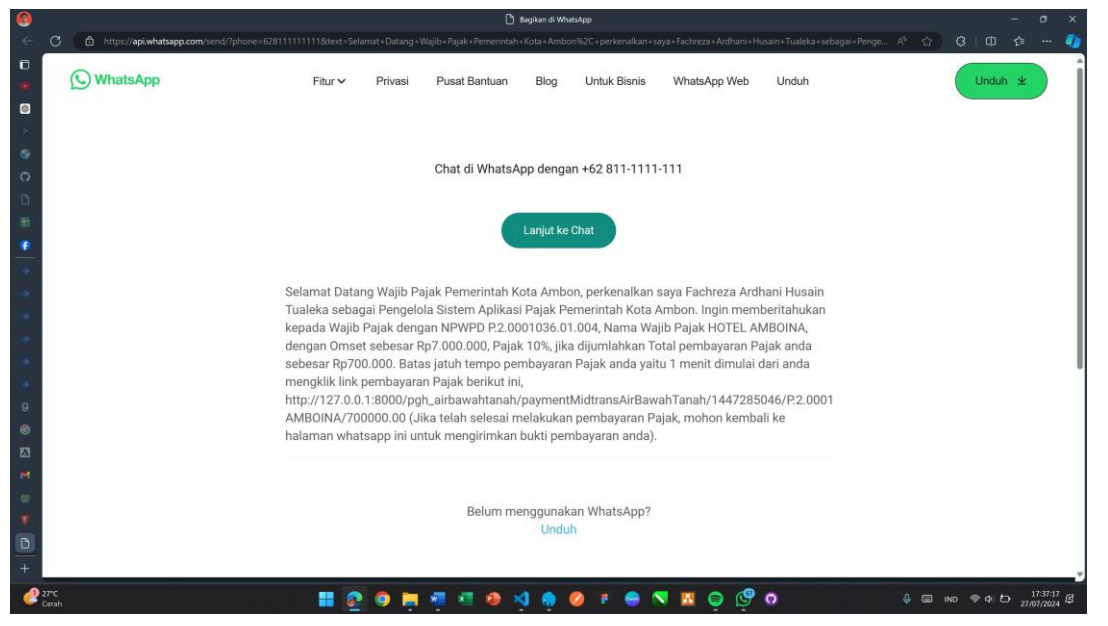

Konfirmasi ke WhatsApp Wajib Pajak dengan Data Penagihan

Pada Halaman ini merupakan halaman yang terintegrasi dengan API WhatsApp agar dapat mengirimkan pesan Data Penagihan ke Wajib Pajak.

Url Sistem Aplikasi untuk terhubung dengan payment gateway Midtrans

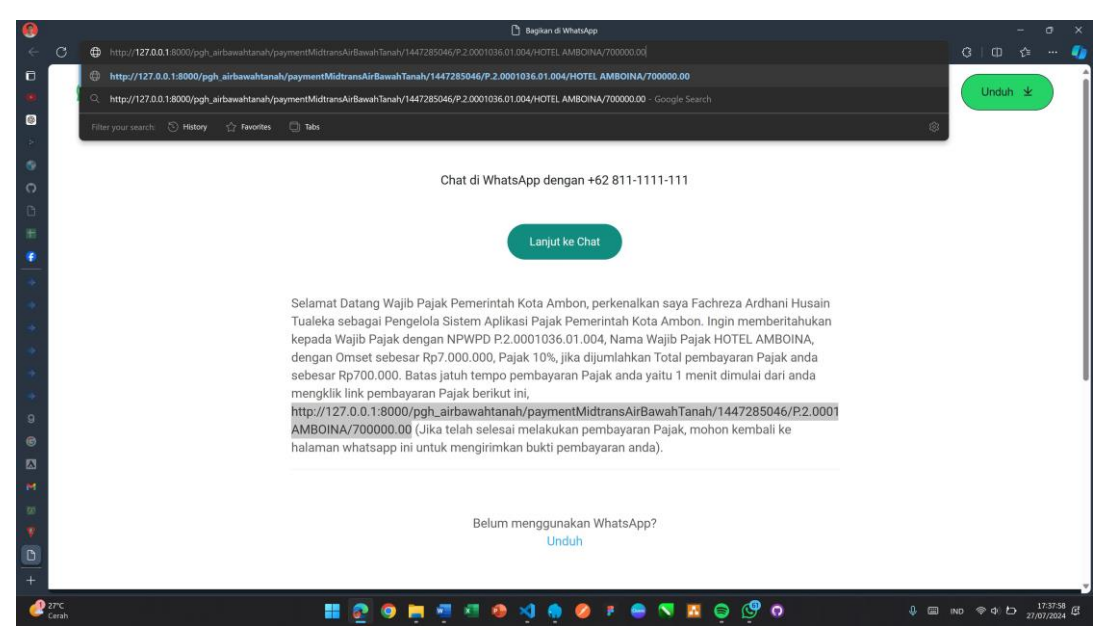

Url ini merupakan Link pembayaran untuk Wajib Pajak melakukan proses Pembayaran ke Midtrans.

Halaman Snap Pembayaran Midtrans

| 0           | 127.0.0.1.8000/pgh_airbiawahtanah/paymentMidtra                                                 | sAirBawahTanah/1447285046/P.2.0001036.01.004/H0TEL AMBOINA/700000.00 |                  |
|-------------|-------------------------------------------------------------------------------------------------|----------------------------------------------------------------------|------------------|
| 4           | O 127.0.0.1 8000/pgh_airbawahtanah/paymentMidtransAirBawahTanah/1447285046/P.2.0001036.01.004/H |                                                                      | 🌆                |
| 0<br>0<br>0 |                                                                                                 |                                                                      |                  |
| 6           | • • • • • • • • • • • • • • • • • • •                                                           | ×                                                                    |                  |
| 0           | Rp700.000                                                                                       | Ø Rocia •                                                            |                  |
| *           |                                                                                                 | Pilih dalam 00:04:30                                                 |                  |
| •           | Metode pemb                                                                                     | ayaran terakhir                                                      |                  |
| *           | 25 BNI BNI virt                                                                                 | al account                                                           |                  |
|             | Semua metod                                                                                     | e përrbayaran                                                        |                  |
|             | GoPay/GoPay L                                                                                   | ater >                                                               |                  |
|             | 0 > 1                                                                                           |                                                                      |                  |
| *           | Vintual account                                                                                 | NI = 11                                                              |                  |
| 9           | Katu kadit/da                                                                                   |                                                                      |                  |
| 6           | Visa 🍋                                                                                          | **************************************                               |                  |
|             | ShopeePay/SP                                                                                    | yLater                                                               |                  |
| м           | B 🕹 🕯                                                                                           | yes,                                                                 |                  |
| 50          |                                                                                                 |                                                                      |                  |
| V           |                                                                                                 |                                                                      |                  |
| D           |                                                                                                 |                                                                      |                  |
| +           |                                                                                                 |                                                                      |                  |
| 2           | 27C 🔠 💽 🌀 📮 📲 🔕                                                                                 | ୟୁ 🏚 🥔 F 😑 🤜 🔛 🖨 🚱 🇿 🗘 🔍 କାର ବର ଅଟେ 🕬                                | 39:10<br>/2024 년 |

Halaman ini menampilkan jumlah pembayaran yang harus dibayarkan dengan berbagai metode pembayaran yang ditawarkan dari Midtrans.

Halaman Snap Nomor Virtual Metode Pembayaran dari Midtrans

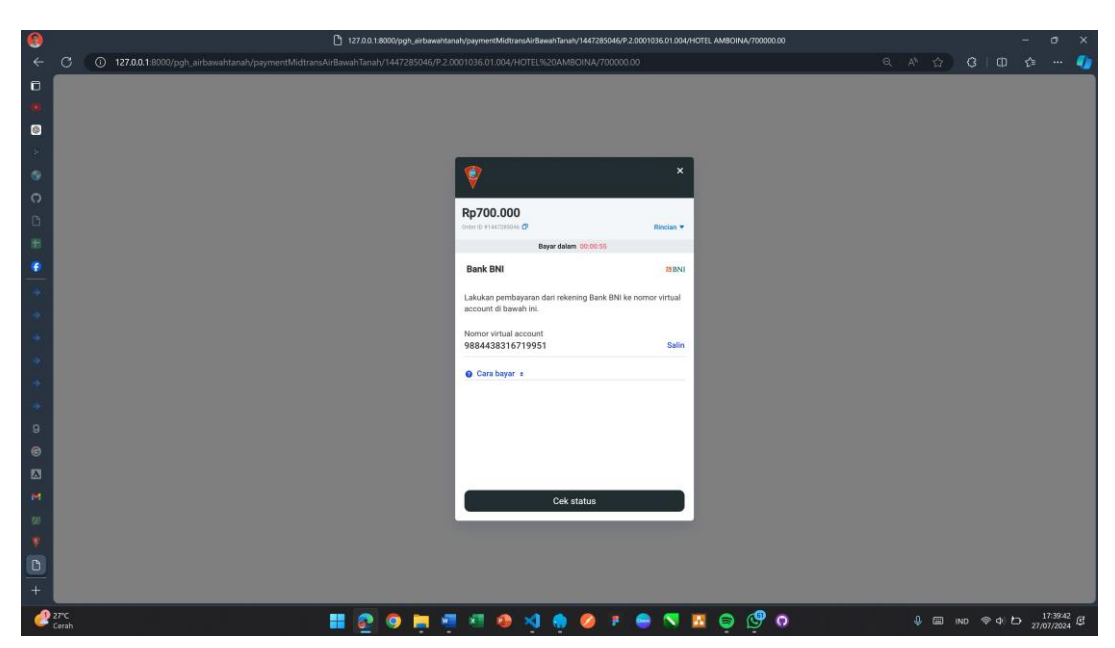

Halaman Snap dari Midtrans untuk melakukan pembayaran berdasarkan nomor *Virtual* yang diberikan beserta dengan kode perusahaan yang sesuai dengan metode yang dituju. Waktu yang diberikan kurang dari 1 menit jika melewati batas Waktu maka pembayaran Gagal.

Halaman Sandbox Simulator Midtrans

| 0           |                                                                                        | 1     Midtans Ryment Simulator                                                                                                    |     |          | ×    |
|-------------|----------------------------------------------------------------------------------------|----------------------------------------------------------------------------------------------------|-----|----------|------|
| ← C         | C d https://simulator.sandbox.midtrans.com                                             |                                                                                                    |     | ±• ···   | 4    |
|             | ı <b>l</b> ı mıdtrans                                                                  | Technical Documentation Submit Feedback                                                                                                    |     |          |      |
|             | INTRODUCTION<br>Midtrans Payment Simulator                                             | Midtrans Payment Simulator                                                                                                    |     |          |      |
| *           | WMMENT SMULLOOR<br>QRIS<br>> Virtual Account<br>> Over The Counter<br>> Cardies Credis | Welcome to Midtand's Payment Simulator page. To confirm that your integration works correctly, Simulate transactions in Midtand's sandbox environment without moving any<br>money using the payment simulators provided here.<br>Some payment methods not listed here will either only need test credentials (e.g. card) or will be simulated automatically when performing the test payment in Sandbox. See<br>more details base. |     |          |      |
|             | RESOURCES<br>Testing Credential                                                        | IMPORTANT Never use real orderitals or real money to test transactions in Sandbox.                                                                                                    |     |          |      |
| 0 II II 0 0 |                                                                                        |                                                                                                    |     |          |      |
| **<br>*     |                                                                                        | © 2024 () PT Mitmans                                                                                                    |     |          |      |
| Cera        |                                                                                        |                                                                                                    | 100 | 06/06/20 | 24 E |

Halaman ini merupakan tampilan halaman Dashboard pada Sandbox Simulator Midtrans.

Halaman Input Kode *Virtual* Metode Pembayaran yang dituju pada halaman Sandbox Simulator Midtrans

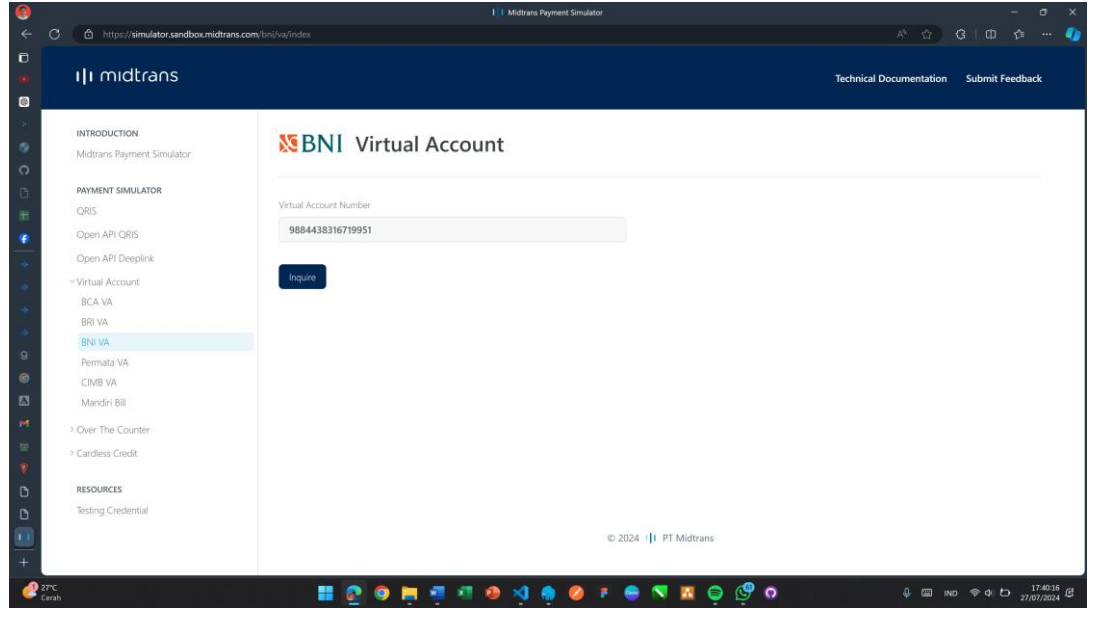

Pada halaman ini yaitu form untuk menginput nomor kode dan nomor *Virtual* dari metode pembayaran yang dituju. Contoh disitu yaitu Bank Mandiri, maka Wajib Pajak membayarkan tagihan nya dengan nomor *Virtual* Bank Mandiri yang diberikan dari Midtrans

| ılı mıdtrans                                                                                                    |                                                                                                    |                      | Technical Documentation Submit Feedb |
|----------------------------------------------------------------------------------------------------|----------------------------------------------------------------------------------------------------|----------------------|--------------------------------------|
| INTRODUCTION<br>Michrans Payment Simulator                                                                                                    | BNI Virtual Account                                                                                  |                      |                                      |
| AVMENT SIMULATOR<br>GRS<br>Open API Obeglink<br>Charles<br>BALVA   BALVA   BALVA   BALVA   BALVA   CIME VA   Mondri BII   > Over The Counter   > Cardiess Credit | Vitrail Account Number<br>9884438316719951<br>On Benard Of<br>Description<br>Amount to Ray<br>700000 | © 2024 1 PT Midtrans |                                      |

Halaman Konfirmasi Pembayaran Sandbox Simulator Midtrans

Pada halaman ini menampilkan data yang harus dibayarkan Wajib Pajak pada Sandbox Simulator Midtrans.

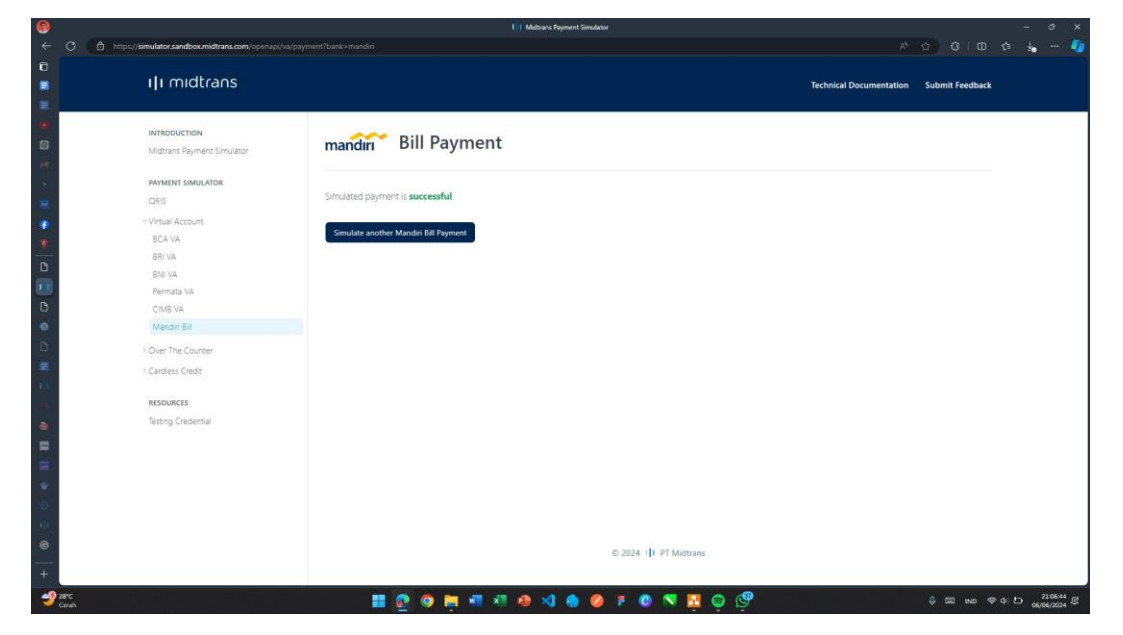

Halaman Sandbox Simulator Midtrans berhasil terbayarkan

Pembayaran yang dilakukan berhasil pada Sandbox Simulator Midtrans.

| )                                                             | 1   1 Midstans Payment Simulator  |                         | - 0                        | ×      |
|---------------------------------------------------------------|-----------------------------------|-------------------------|----------------------------|--------|
| <ul> <li>C D https://simulator.sandbox.mid</li> </ul>         | trans.com/bni/va/payment          |                         |                            | 4      |
| ı <b>I</b> I midtrans                                         |                                   | Technical Documentation | Submit Feedback            |        |
| INTRODUCTION<br>Michrans Payment Simulator                    | Second Virtual Account            |                         |                            |        |
| PAYMENT SIMULATOR                                             | Simulated payment is unsuccessful |                         |                            |        |
| Open API ORIS<br>Open API Deeplink                            | Simulate another BNI VA Payment   |                         |                            |        |
| - Virtual Account<br>BCA VA<br>PRI VA                         |                                   |                         |                            |        |
| BNI VA<br>Permata VA                                          |                                   |                         |                            |        |
| CIMB VA<br>Mandiri Bill                                       |                                   |                         |                            |        |
| <ul> <li>Over The Counter</li> <li>Cardless Credit</li> </ul> |                                   |                         |                            |        |
| RESOURCES<br>Testing Credential                               |                                   |                         |                            |        |
|                                                               | © 2024 () PT Midtrans             |                         |                            |        |
| 27°C<br>Cerah                                                 | II 💽 🗿 🛤 📲 🕫 🔌 🏟 🏈 🔻 🖶 🔍 🗷 🗛 🗐 0  | 4 🖾 IN                  | 0 ♥ ¢ ⊖ 17415<br>27/07/202 | 4<br>4 |

Halaman Pembayaran Gagal/Kadaluarsa

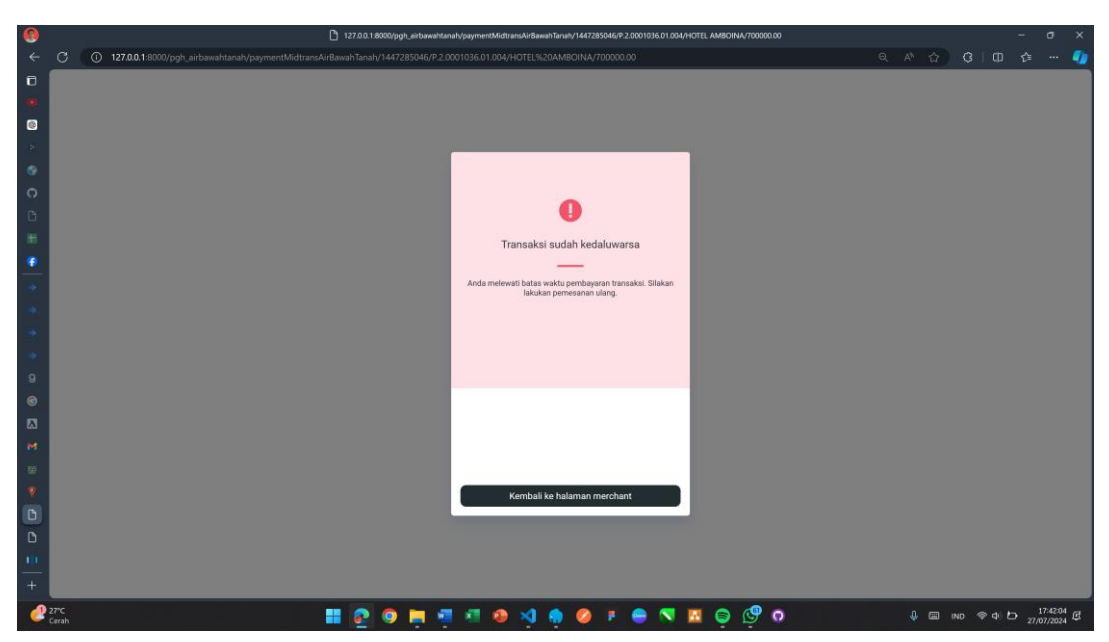

Pada halaman ini terjadi karena Transaksi yang belum dibayarkan hingga waktu berakhir, maka transaksi tersebut dikatakan Kedaluarsa.

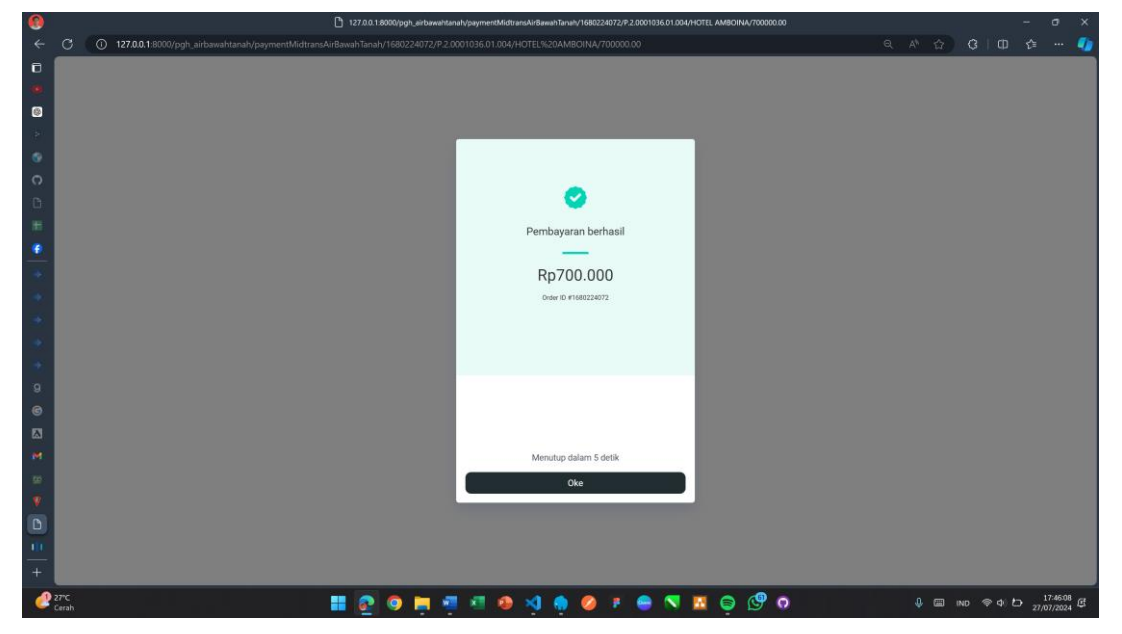

Halaman Snap Midtrans Pembayaran Berhasil

Pada gambar ini terjadi karena Wajib Pajak berhasil melakukan Pembayaran sebesar 500.000 pada nomor *Virtual* yang ditujukan pada Snap Midtrans.

Halaman Konfirmasi Pembayaran Berhasil

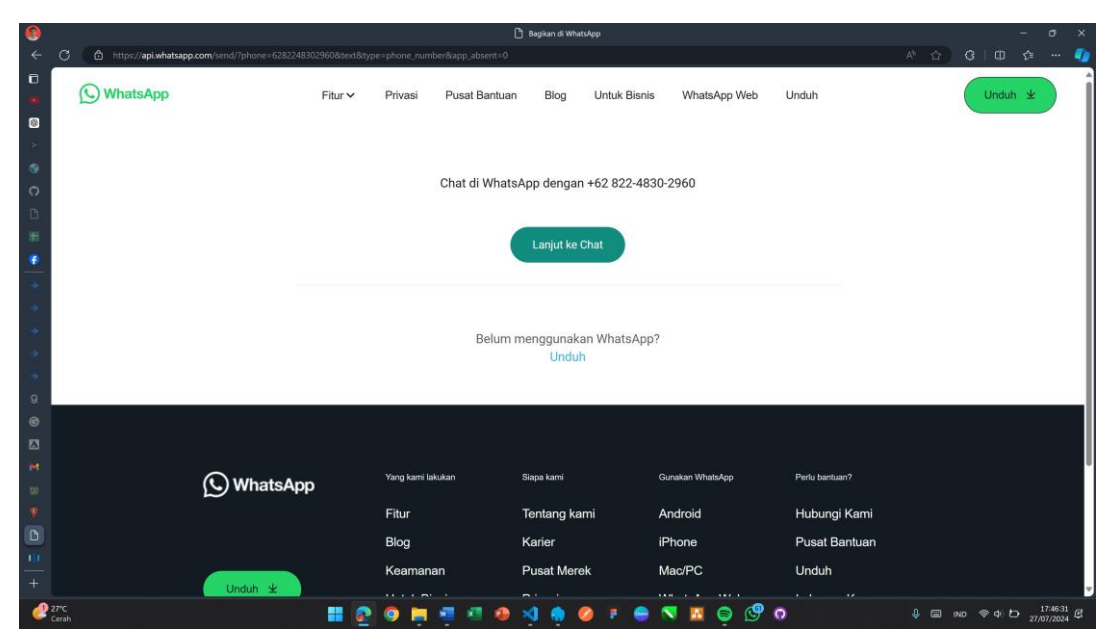

Halaman setelah Wajib Pajak berhasil melakukan Pembayaran maka Wajib Pajak akan diarahkan kembali pada nomor WhatsApp yang sebelum nya mengirimkan data Penagihan.

| <b>.</b>    |                                                  | 🕴 Pajak Pemerintah i                                  | Cota Ambon                    |             |                                                                                                    | ×   |
|-------------|--------------------------------------------------|-------------------------------------------------------|-------------------------------|-------------|----------------------------------------------------------------------------------------------------|-----|
|             | C ① 127.0.0.1:8000/pg                            |                                                       |                               |             |                                                                                                    | 1   |
| ۵           | Sistem Monitoring                                | =                                                     |                               |             |                                                                                                    |     |
| •           | Pajak Pendapatan Daerah<br>Pemerintah Kota Ambon | Penagihan                                             |                               |             | 🔹 — Penagihan Pajak Air Bawah Tar                                                                                                    | uń  |
|             |                                                  | Data Penagihan Pajak Air Bawah Tanah                  |                               |             | 🛃 Tambah                                                                                                    |     |
|             | 🖷 Beranda                                        | Show 10 ventries                                      |                               | Se          | arch:                                                                                                    |     |
|             | 😫 Wajib Pajak                                    | No 🗄 NPWPD 🔢 Nama Objek 🔄 Telepon 🚺 Tanggal Penagihan | Omset/Tahun Tarif Pajak/Tahun | 11 Total 11 | Aksi 11                                                                                                    |     |
|             |                                                  |                                                       | No data available in table    |             |                                                                                                    |     |
|             |                                                  | Showing 0 to 0 of 0 entries                           |                               |             | Previous Next                                                                                                    |     |
| 4           |                                                  | Dari Tanggal: Sampai Tanggal:                         |                               |             |                                                                                                    |     |
|             |                                                  | dd/mm/yyyy 🗄 dd/mm/yyyy                               |                               |             |                                                                                                    |     |
|             | A Profil                                         | Filter Tanggal                                        |                               |             |                                                                                                    |     |
|             | 😃 Keluar                                         | DATA PELUNASAN                                        |                               |             |                                                                                                    |     |
|             |                                                  |                                                       |                               |             |                                                                                                    |     |
|             |                                                  |                                                       |                               |             |                                                                                                    |     |
|             |                                                  |                                                       |                               |             |                                                                                                    |     |
|             |                                                  |                                                       |                               |             |                                                                                                    |     |
|             |                                                  |                                                       |                               |             |                                                                                                    |     |
|             |                                                  |                                                       |                               |             |                                                                                                    |     |
|             |                                                  |                                                       |                               |             |                                                                                                    |     |
| 0           |                                                  |                                                       |                               |             |                                                                                                    |     |
|             |                                                  | CV Alaka Semesta 2023                                 |                               |             | Versi                                                                                                    | 1.0 |
| 2           | 27°C                                             |                                                       | 🤌 F 🚔 🕄 🖪 🖨 🖑 o               | 4 📾 ind     | 今 わ 17:4654<br>37:07<br>37:07<br>37:4654<br>37:4654<br>37:465<br>37:465<br>37:47<br>37:47 | 3   |
| •<br>•<br>+ | 27°C<br>Carah                                    | CV/Alata Sementa 2023                                 | Ø F 🖨 🕅 🖪 🖨 🕑 O               | ∯  INO      | Vers<br>令 ゆ じ 17:4554<br>27/07/2024                                                                                                    | 1   |

Halaman Penagihan setelah data berhasil terbayarkan

Pada halaman Penagihan ini data yang telah dibayarkan Wajib Pajak maka data tersebut akan Hilang.

Halaman Data Pelunasan

| 0        |                                                  | 🧳 Pejak Pemerintah Kota Ambon                                                                                       |               | - 0                    | ×      |
|----------|--------------------------------------------------|----------------------------------------------------------------------------------------------------|---------------|------------------------|--------|
| ÷        | C () 127.0.0.1:8000/pg                           | nh.airbawahtanah/pelunasan Q A 🏠 🕄                                                                                  |               |                        | •      |
| ٦        | Sistem Monitoring                                |                                                                                                    |               |                        |        |
| •        | Pajak Pendapatan Daerah<br>Pemerintah Kota Ambon | Pelunasan                                                                                                    | - Pelunasan I | Pajak Air Bawah '      | Tanah  |
|          |                                                  | Data Pelunasan Pajak Air Bawah Tanah                                                                                |               | <b>€</b> Kemba         | 11     |
| 6        | 🖷 Beranda                                        | Show 10 V entries Sea                                                                                               | irch:         |                        |        |
| C        | 👹 Wajib Pajak                                    | No 📙 NPWPD 🔄 Nama Objek 🔄 Telepon 🔄 Tanggal Penagihan 📑 Tanggal Pelunasan 📑 Omset/Tahun 📑 Tarif Pajak/Tahun 📑 Total | 11            | Aksi                   | IT .   |
| D        |                                                  | 1 P.2.0001036.01.004 HOTELAMBOINA 0811111111 2024.07.27 2024.07.27 Rp7.000.000 10% Rp700.00                         | 0             | E Hapus                |        |
| 181      |                                                  | Showing 1 to 1 of 1 entries                                                                                         | Previou       | s 1 Neo                | a      |
| <u>.</u> |                                                  |                                                                                                    |               | -                      | 21     |
| +        |                                                  |                                                                                                    |               |                        |        |
| *        | 🛔 Profil                                         |                                                                                                    |               |                        |        |
| -        |                                                  |                                                                                                    |               |                        |        |
|          |                                                  |                                                                                                    |               |                        |        |
| *        |                                                  |                                                                                                    |               |                        |        |
| *        |                                                  |                                                                                                    |               |                        |        |
| 9        |                                                  |                                                                                                    |               |                        |        |
| •        |                                                  |                                                                                                    |               |                        |        |
|          |                                                  |                                                                                                    |               |                        |        |
| M        |                                                  |                                                                                                    |               |                        |        |
|          |                                                  |                                                                                                    |               |                        |        |
|          |                                                  |                                                                                                    |               |                        |        |
|          |                                                  |                                                                                                    |               |                        |        |
| +        |                                                  | CV Alaka Sementa 2023                                                                                               |               | Ver                    | si 1.0 |
| e        | 27°C<br>Cerah                                    | 🗰 🔍 🔍 🥥 🥥 💭 💌 😓 🌾 🌔 🖉 😓 🐨 🖷 🐨 🕄 🕄                                                                                   | \$ \$ \$      | 17:47:56<br>27/07/2024 | æ      |

Halaman Pelunasan ketika admin ingin melihat data siapa saja yang telah berhasil melakukan proses pembayaran.

Halaman Pelunasan Penghapusan Data

|     |                                                 | Pajak Pemerintah Kota Ambon                                                                     |                                 | ×      |
|-----|-------------------------------------------------|-------------------------------------------------------------------------------------------------|---------------------------------|--------|
| 4   | C () 127.0.0.1:8000/                            |                                                                                                 |                                 | •      |
|     | Sistem Monitoring                               | ≡ 127.0.0.1:8000 says                                                                           |                                 |        |
| •   | Pajak Pendapatan Daera<br>Pemerintah Kota Ambor | Apakah anda yakin untuk menghapus data? Pelunasan OK Carvel                                     | 🕷 — Pelunasan Pajak Air Bawah ' | fanah  |
|     |                                                 | Data Pelunasan Pajak Air Bawah Tanah                                                            | <b>€</b> Kemba                  |        |
| 6   | 🖷 Beranda                                       | Show 10 v entries                                                                               | Search:                         | -      |
| 0   | 🔮 Wajib Pajak                                   | No 1 NPWPD Nama Objek Telenon Tangeal Penanihan Tangeal Pelunasan Omset/Tahun Tarif Palak/Tahun | 17 Total 17 Aksi                |        |
| 0   |                                                 | 1 P.2.0001096.01.004 HOTELAMBOINA 0811111111 2024-07-27 2024-07-27 Rp7.000.000 10%              | Rp700.000                       | -      |
| ×   |                                                 | Shraine 1 to 1 of Leetrijes                                                                     | Presious 1 Nas                  | -      |
| ٠   |                                                 | annual tarta tanuna                                                                             |                                 | 21     |
| *   |                                                 |                                                                                                 |                                 |        |
| *   | 🛔 Profil                                        |                                                                                                 |                                 |        |
|     |                                                 |                                                                                                 |                                 |        |
|     |                                                 |                                                                                                 |                                 |        |
| *   |                                                 |                                                                                                 |                                 |        |
|     |                                                 |                                                                                                 |                                 |        |
| 8   |                                                 |                                                                                                 |                                 |        |
|     |                                                 |                                                                                                 |                                 |        |
|     |                                                 |                                                                                                 |                                 |        |
| 705 |                                                 |                                                                                                 |                                 |        |
|     |                                                 |                                                                                                 |                                 |        |
| D   |                                                 |                                                                                                 |                                 |        |
| +   |                                                 | CV Alaka Sementa 2023                                                                           | Ver                             | si 1.0 |
| 2   | 27°C<br>Cerah                                   |                                                                                                 | Ind ⊕ ⊄ D 17:4506               | æ      |

Pada halaman Pelunasan, ketika admin ingin menghapus data pelunasan, maka data tersebut kembali ke data penagihan.

Halaman Keluar setelah pengecek Data Pelunasan

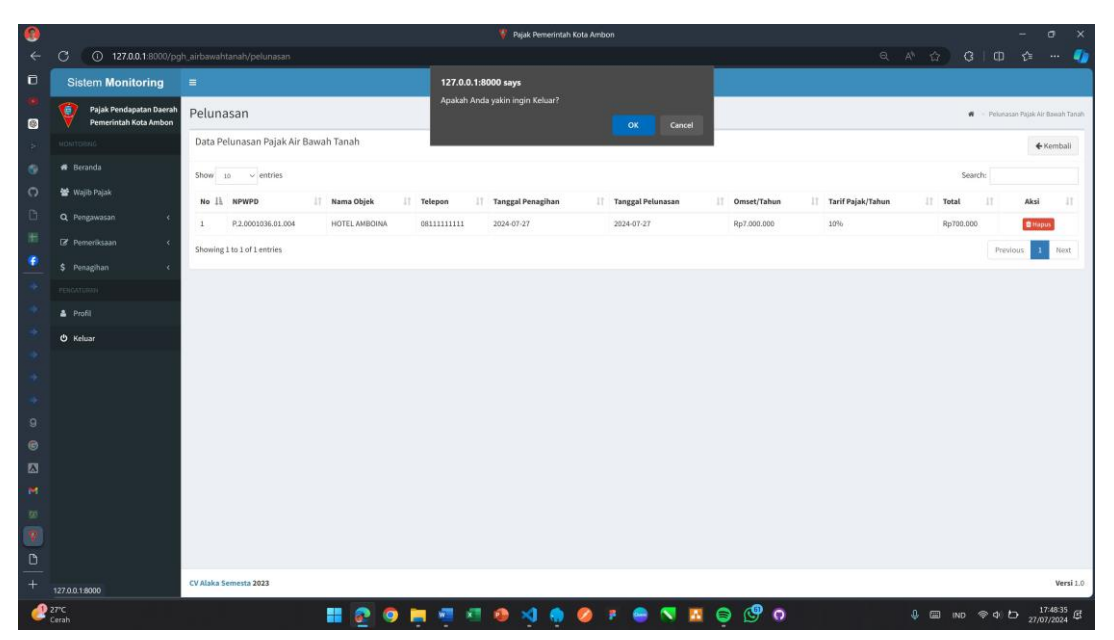

Setelah melakukan admin pengecekan, setelah itu melakukan aksi Keluar pada Sistem Aplikasi ketika selesai melakukan penagihan pembayaran ke Wajib Pajak.